## WEB サービスのご利用方法 (4)休会

**←** 戻る

## 月単位で教室をお休みする場合における申込お手続きです。

1.マイページ各種届出から「休会を申込む」を選択する 2. 契約中の会員種別を確認し、休会ボタンを押す

| 休会申込                                     |                                                               | 休会申込                                          |
|------------------------------------------|---------------------------------------------------------------|-----------------------------------------------|
|                                          |                                                               | ご契約中の会員種別を表示しています。<br>休会をご希望の会員種別の「休会申込」ボタンを押 |
| ご契約中の会員種別を表示しています。                       |                                                               | してください。                                       |
| 休会をご希望の会員種別の「休会申込」ボタンを押してください。           | 受理前のお申込内容を変更したい場合は、メニュー<br>の「諸屈を照会する」より申込を取下げ、再度お申<br>込みください。 |                                               |
| 受理前のお申込内容を変更したい場合は、メニューの「諸屈を照会<br>       |                                                               |                                               |
| 会員種別 契約情報                                |                                                               | 君津(えい環境)                                      |
| 君津(元)、環境)                                |                                                               | 成人(教室)                                        |
| 子供()()()()()()()()()()()()()()()()()()() |                                                               | 加入週1 コース                                      |
| 学里水冰週1 コース                               |                                                               | ★ 体会                                          |
|                                          |                                                               | <b>F</b> 1124                                 |

## 3.休会する期間を選択し、申込内容を確認するボタンを押す

| 休会申込入力                                |                         | ご希望の林会期間を選択して、「申込内容を確認す<br>る」ボタンを押してください。 |
|---------------------------------------|-------------------------|-------------------------------------------|
|                                       |                         | <ul> <li>店舗</li> </ul>                    |
| 入力 確認 売了                              |                         | 君津(テスト環境)                                 |
|                                       |                         | ● 部門                                      |
| 休会申込を行います。                            |                         | 成人(教室)                                    |
| ご希望の休会期間を避択して、「申込内容を確認する」ボタンを押してください。 |                         | ● 会員種別                                    |
| 店舗                                    | 君津(元)環境)                | 成人週1                                      |
| 音即門                                   | 子供                      | • コース                                     |
| 会員種別                                  | 学童水泳週1                  | 成人                                        |
| 7-7                                   | 化调学路 小这般宫               | ● 休会期間 [必須]                               |
| ~ -                                   | 4007里小小林園               | 2023/12 × •                               |
| 休会期間 [必須]                             | 2024/02 x - 2024/02 x - |                                           |
|                                       | ← 戻る  ● 申込内留を確認する       | 2023/12 × *                               |
|                                       |                         | → 申込内容を確認する                               |

## 4.休会申込内容を確認し、この内容で申し込むボタンを押す 休会申込確認

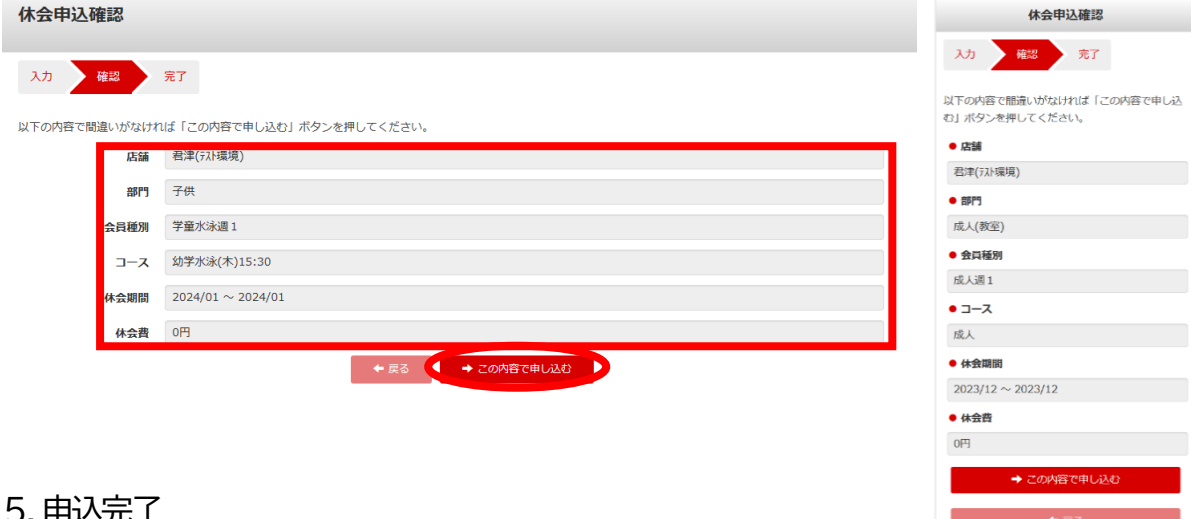

5. 申込完了